## How to order PROFIS Anchor software and register activation key

#### It's as easy as one, two, three!

Hilti PROFIS Anchor software can now be ordered via Hilti Online, so you can download the software you need 24/7. Don't forget, PROFIS Anchor is still completely free of charge.

Newer versions of PROFIS Anchor (starting with ver 2.5.2) will require that users register their software with Hilti using an activation key. When you place a PROFIS Order with us, we will send you an e-mail that contains both a link to download the software and your activation key.

### Step 1. Login or register at Hilti Online (www.hilti.com.au)

| Select Log in or Register |                                   |                    |
|---------------------------|-----------------------------------|--------------------|
|                           |                                   | LOG IN OR REGISTER |
|                           | PRODUCTS / SERVICES / ENGINEERING | COMPANY / CAREER   |

Enter your login details if you have a Hilti Online account (or select "Register Here" to create an online account & follow the prompts. You'll receive an email verification link to complete registration)

| LOG IN         | REGISTER TO ENJOY<br>GREAT BENEFITS                             |
|----------------|-----------------------------------------------------------------|
|                | Do you want to be an online customer?<br>Create an account now. |
| Show password  | <ul> <li>Free shipping &gt;</li> </ul>                          |
|                | Check stock availability >                                      |
| Password       | See your account history >                                      |
|                | Manage your Hilti Tools >                                       |
| Forgot         | password >                                                      |
| Stay logged in | REGISTER HERE                                                   |
| LOG IN         |                                                                 |

When you see the "Thank You" screen below, check your email inbox and click on the activation link you will receive from **Hilti Australia**. Continue to follow the prompts to fill out your account information

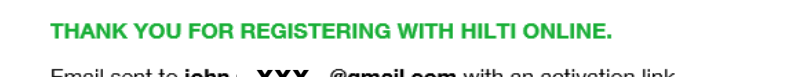

Email sent to john. XXX @gmail.com with an activation link.

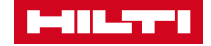

# How to order PROFIS Anchor software and register activation key

## Step 2. Order PROFIS Anchor software/activation key

Log in to your Hilti Online Account

Select → Products/Software/Software for Fastening Systems/PROFIS Anchor....

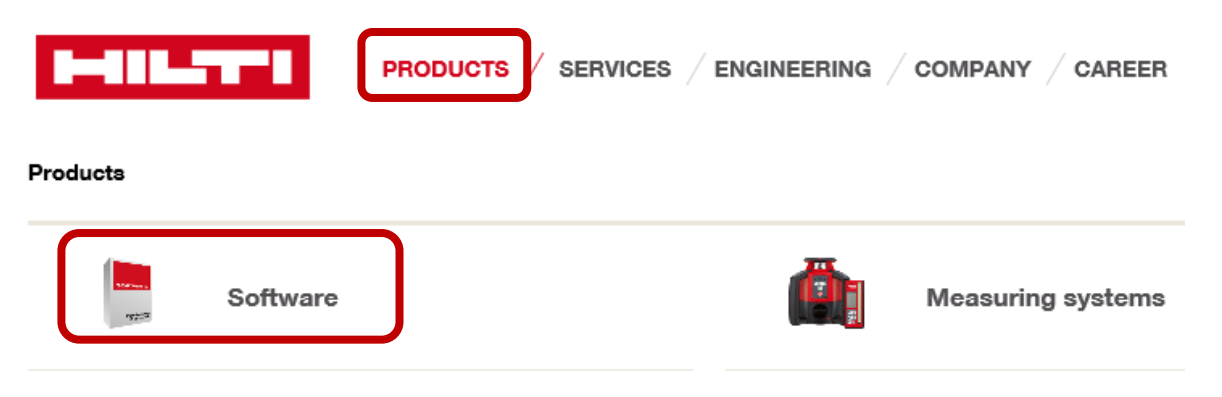

Increase order quantity for multiple users, each user will need a separate activation key, then add to shopping cart.

| PROFIS ANCHOR<br>PC software                           | PROFIS             | ORDER PRODUCT ự                    |
|--------------------------------------------------------|--------------------|------------------------------------|
| Item number                                            | Anchor             | Quantity                           |
| PROFIS Anchor<br>Item number 2097332<br>More details > | AUD 0.00 / 0 Piece | 3 Piece                            |
| Open your shopping cart, proceed to check              | out.               |                                    |
|                                                        | JOHN               | xxx 123456 💄 / SHOPPING CART [3] 🛒 |
| PRODUCTS /                                             |                    | G / COMPANY / CAREER               |

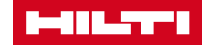

2

# How to order PROFIS Anchor software and register activation key

## Step 3. Download and register activation key for PROFIS Anchor

You will receive two emails.

- The first email is an order confirmation for PROFIS Anchor software/activation key(s).
- The Second email contains the link to download PROFIS Anchor software/activation key(s)

#### Download the software using the link in the email (the pdf attachment).

Click run to install the software and follow the prompts.

#### First email: Order confirmation

| Involcing Addr                                                                                         | 888                                                                                                    | Delivery Address                                                                                                    |                        |
|----------------------------------------------------------------------------------------------------|----------------------------------------------------------------------------------------------------|----------------------------------------------------------------------------------------------------|------------------------|
| HIII Aust                                                                                              |                                                                                                    | Hilti Aust                                                                                                    |                        |
| 1G Homebush                                                                                            | Bay Drive                                                                                                    | 1G Homebush Bay Drive                                                                                               |                        |
| 2138                                                                                                   |                                                                                                    | 2138                                                                                                    |                        |
| RHODES NSV                                                                                             | V 2128                                                                                                    | RHODES NSW 2128                                                                                                    |                        |
| CS Cash Sa                                                                                             | ıle: 43494478                                                                                                    |                                                                                                    | Page 1                 |
| Order Type:                                                                                            | CS Cash Sale                                                                                                    | Cuctomer Number: 23229866                                                                                           |                        |
|                                                                                                    | 08.04.2016                                                                                                    | Purchase Order No.:                                                                                                 |                        |
| Order Date:                                                                                            | 08.04.2016<br>BLOrder                                                                                                    | Your Reference:<br>Your Main Contract: John Sarco                                                                   |                        |
|                                                                                                    | Integration                                                                                                    | Your Main Contact Tel.:                                                                                             |                        |
| Item No. Der<br>2097332 PR                                                                             | oription                                                                                                    | Ordered<br>Guantity Unit Unit Price PCBUnit.                                                                        | Net Valu               |
| Item No. Dev<br>2097332 PR                                                                             | OFIS anchor sys.<br>GST                                                                                                    | Ordered<br>Guantify Unit, Unit Price POBUlat.<br>2 PC 0.00 1 PC<br>10 55                                            | Net Valu<br>0.0<br>0.0 |
| item No. Der<br>2097332 PR                                                                             | CPIS anchor sys.<br>GST<br>Total                                                                                                 | Ordented<br>Geantify Unit, Unit Prise PCSUnit.<br>2 PC 0.00 1 PC<br>10 %<br>AUD                                     | Net Valu<br>0.0<br>0.0 |
| Item No. De<br>2097332 PR<br>All orders are su<br>which is availab<br>Terme of paym                    | OPIS anchor sys.<br>GST<br>Total<br>Inject to our terms and condition<br>and:                                                    | Ordened<br>Galantify Unit, Unit Prive PCSUUH.<br>2 PC 8 0.00 1 PC<br>10 %<br>AUD<br>ons of table,<br>any HID office | Net Valu<br>0.0<br>0.0 |
| Item No. Dee<br>2097332 PR<br>All orders are sa<br>which is availab<br>Terms of paym<br>immediately di | origition<br>OPIS anchor eys.<br>GST<br>Total<br>Eyst to au terms and occodition<br>fee at were hill com au or from<br>ent:<br>e | Oxdeniel<br>Guardify Unit. Unit Prime PCSUnit.<br>2 PC 0.00 1 PC<br>10 %<br>AUD<br>ons of calls.<br>any HEI office  | Net Valu<br>0.0<br>0.0 |

# <section-header><section-header><text><text><text><text><text><text><text><text><text><text><text><text><text><text><text>

Second email: Software download

The Hilti PROFIS Anchor shortcut will appear on your desktop. Open PROFIS Anchor. When prompted, enter the **activation key** that was emailed to you. You will be notified of future software updates automatically.

|                                       | Hilti PROFIS Anchor Registration                                                                                                    |                                          |  |
|---------------------------------------|----------------------------------------------------------------------------------------------------|------------------------------------------|--|
|                                       | Already have your activation key?                                                                                                    |                                          |  |
| LEIE<br>REE<br>Hitti PROFIS<br>Ancher | Enter your activation key                                                                                                    |                                          |  |
|                                       |                                                                                                    | xxxxx-xxxxx-xxxxx-xxxxx (Case Sensitive) |  |
|                                       | First name*                                                                                                    |                                          |  |
|                                       | Last Name*                                                                                                    |                                          |  |
|                                       | E-mail*                                                                                                    |                                          |  |
|                                       | Tel no.* (no dashes, spaces)                                                                                                    |                                          |  |
|                                       | <ul> <li>By activating the software, the customer, and if different, the registered user are accepting the <u>End</u><br/><u>User Agreement</u> and consenting to the collecting, processing and use of personal data as described<br/>in seq. 10 "data Protection" of the End User Agreement.</li> <li>Submit Later (30 days left)</li> </ul> |                                          |  |

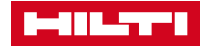

3